## \* e세록수임동의하기

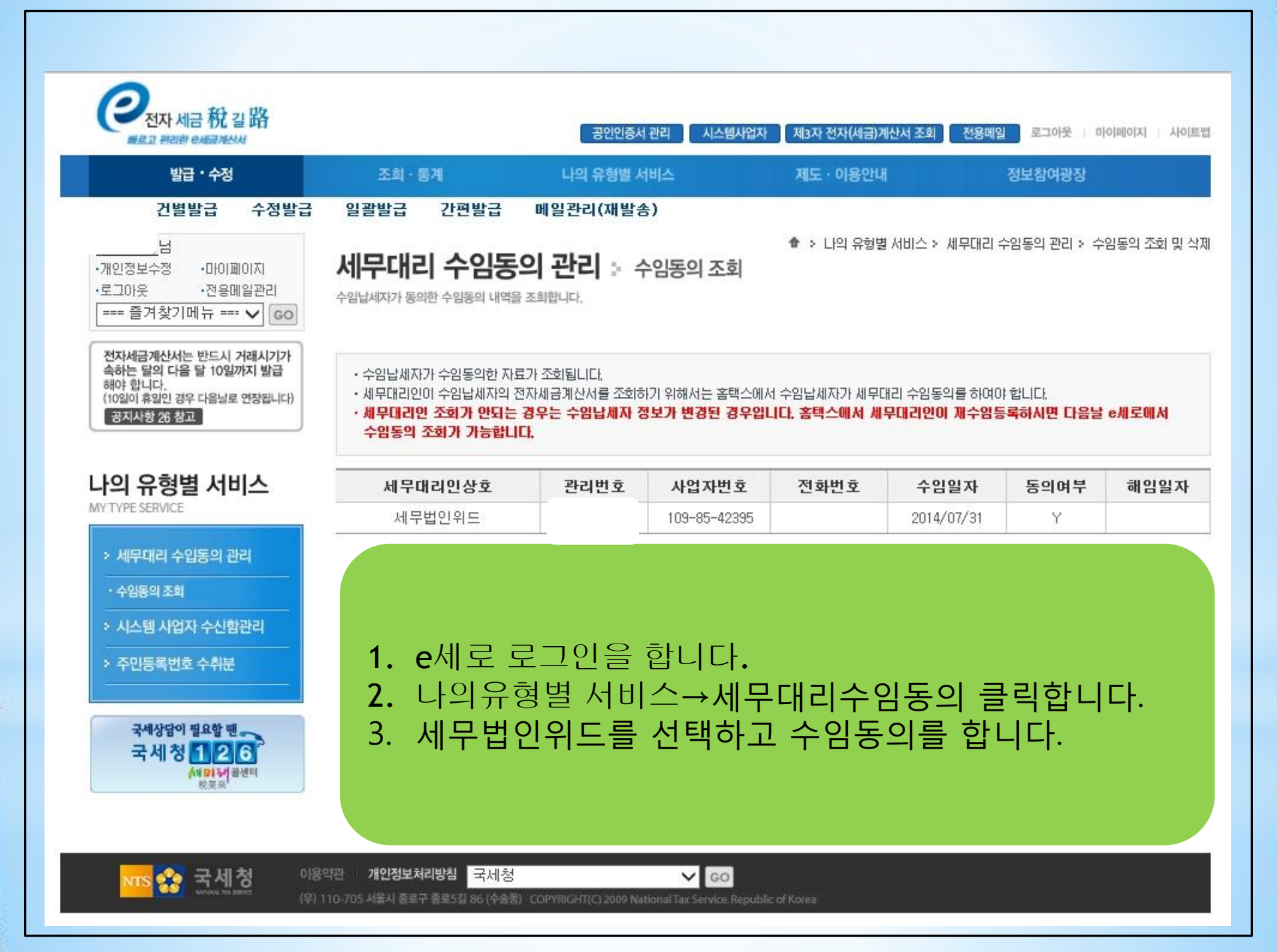